# **OVERLOAD EPAF's FOR FACULTY SUMMER SUPPORT**

**Overload:** an Overload job is work done above and beyond the faculty's regular job

Faculty can have several jobs under the same position number

- ME9900-00 primary job will always have a 00 suffix
- ME9900-01, ME9900-02, etc. indicates additional jobs. It is the "Suffix" that creates separate jobs.

|                                                                                                    | MINES MATTERS                                   | 3                          |            |  |  |
|----------------------------------------------------------------------------------------------------|-------------------------------------------------|----------------------------|------------|--|--|
| 44                                                                                                    | Back to<br>HR Tab                               |                            |            |  |  |
|                                                                                                    | Personal Information                            | ployee Finance             |            |  |  |
| 5                                                                                                    | Search                                          | Go                         | RETUF      |  |  |
| ſ                                                                                                    | New EPAF Persor                                 | n Selection                |            |  |  |
| Enter an ID, select the link to search for an ID, or generate an ID. Enter the Query Date and select th<br>* - indicates a required field. |                                                 |                            |            |  |  |
| 1                                                                                                    | (D: *                                           |                            | <b>*</b> Q |  |  |
| 0                                                                                                    | Query Date: MM/DD/YYYY*<br>Approval Category: * | 07/28/2016<br>Not Selected | ▼          |  |  |
|                                                                                                    | Go                                              |                            |            |  |  |

- **1.** Enter the Faculty's Banner ID in the ID field. <u>NEVER</u> create/generate a new ID number. If there are problems locating an ID number, contact Payroll or HR
- 2. Enter the Query Date (must use Payroll Dates for Salaried EPAFs)
  - **a.** Summer 1: 05/22/YYYY
  - **b.** Summer 2: 06/22/YYYY or 07/22/YYYY

\* When entering the year it must be the four-digit year\*

- Select <u>"Appointment of Temp Secondary/Overload Position Exempt, TEMJS"</u> from the Approval Category dropdown list
- 4. Click Go

#### New EPAF Job Selection

Enter or search for a new position number and enter the suffix, or sele

| ID:                       |                                   |
|---------------------------|-----------------------------------|
| Query Date:               | May 22, 2019                      |
| <b>Approval Category:</b> | Hiring Process - Tenp Jobs, TEMJS |

| Employee Job Detail Salary - Step 3 (NBAJOBS), JBDTSL |            |          |        |                        |                                  |  |  |
|-------------------------------------------------------|------------|----------|--------|------------------------|----------------------------------|--|--|
| Search                                                | Туре       | Position | Suffix | Title                  | Time Sheet O                     |  |  |
| Q                                                     | New<br>Job |          |        |                        |                                  |  |  |
|                                                       | Primary    | ME9688   | 00     | Associate<br>Professor | 4GEOL1, Geolo<br>Geological Engi |  |  |
| All Job                                               | 5          |          |        |                        |                                  |  |  |
| Next A                                                | pproval T  | ype Go   |        |                        |                                  |  |  |

## 5. <u>Click on the "All Jobs" button to see the faculty's current and previous job suffixes.</u> <u>This is important!!</u>

a. A comprehensive list of the faculty's position(s) and details associated with each position: suffix, job type (i.e. Primary, Secondary, Overload), start and end dates, last paid date, and current status of the appointment (i.e. Terminated, Active) will be displayed.

#### New EPAF Job Selection

Enter or search for a new position number and enter the suffix, or select the link under Title.
 ID: Darrin Charles Pagnac, A00002921
 Query Date: May 22, 2019
 Approval Category: Hiring Process - Tenp Jobs, TEMJS

#### Employee Job Detail Salary - Step 3 (NBAJOBS), JBDTSL

| Search | Туре     | Position | Suffix | Title                          | Time Sheet Organization                   | Start Date   | End Date     | Last Paid Date | Status     | Select |
|--------|----------|----------|--------|--------------------------------|-------------------------------------------|--------------|--------------|----------------|------------|--------|
| Q      | New Job  |          |        |                                |                                           |              |              |                |            | 0      |
|        | Primary  | ME9688   | 00     | Associate Professor            | 4GEOL1, Geology & Geological Engineering  | Aug 22, 2010 |              | Jan 21, 2019   | Active     | 0      |
|        | Overload | ME9688   | 01     | Admn-Summer Camp Fossils       | 4ADMN1, Admissions                        | Jun 22, 2011 | Jul 21, 2018 | Jul 21, 2018   | Terminated | 0      |
|        | Overload | ME9688   | 02     | Instructor BHNSFS              | 440714, BH Nat'l Science Field Station SD | Jun 22, 2011 | Aug 21, 2018 | Aug 21, 2018   | Terminated | 0      |
|        | Overload | ME9688   | 03     | Summer Camp Army Corps Srvy    | 440717, Geology & Geological Engineering  | Jul 22, 2012 | Aug 21, 2019 | Aug 21, 2018   | Terminated | ۲      |
|        | Overload | ME9688   | 04     | Associate Professor            | 4GEOL1, Geology & Geological Engineering  | Jun 22, 2017 | Jul 21, 2017 | Jul 21, 2017   | Terminated | 0      |
|        | Overload | ME9688   | 05     | Associate Professor            | 4GEOL1, Geology & Geological Engineering  | Jul 22, 2017 | Aug 21, 2017 | Aug 21, 2017   | Terminated | 0      |
|        | Primary  | ME9780   | 00     | Assist Prof/Haslem Postdoc Fel | 4GEOL1, Geology & Geological Engineering  | Jul 01, 2006 | Aug 21, 2010 | Aug 21, 2010   | Terminated | 0      |
|        | Overload | ME9780   | 01     | Assistant Professor            | 4GEOL1, Geology & Geological Engineering  | Apr 22, 2007 | Jul 21, 2010 | Jul 21, 2010   | Terminated | 0      |

Active Jobs

Next Approval Type Go

Notice the list above shows jobs starting as early as 2006 with a title of "Assistant Professor" and then more recently the faculty's title has changed to "Associate Professor." Please be aware when selecting a previously used suffix, the title may need to be adjusted to the faculty's current title.

- 6. Check the jobs list for the faculty's current position number. Then:
  - a. Select one of the suffixes associated with that positon number
    - i. Use the **Title and Time Sheet Organization** fields to identify the most appropriate **Suffix**
  - b. If no other suffixes exist beyond the "00" primary suffix, then enter the faculty's current position number and a new suffix e.g. "01" in the New Job line

**\*\*\*\*** <u>Try</u> to use the same Suffix each year for Summer 1 (generally "01" unless the faculty has previously had a Dissertation/Thesis job that utilized "01") and then Summer 2. e.g. in list above ME9688-03 has always been used for Summer 2's "Summer Camp ACS" from 07/22/2012-08/21/2018.

Never use the "00" or "20" suffix on Summer Support Overload EPAFs!

- "00" is ONLY for the faculty's Primary job, which is Active
- "20" is reserved for Telephone stipends

#### 7. Click "Go"

Employee Job Detail Salary - Step 3 (NBAJOBS), ME9688-03 Summer Camp Army Corps Srvy, Last Paid Date: Aug 21, 2018

| Item                            | Current Value               | New Value      |
|---------------------------------|-----------------------------|----------------|
| Contract Type: \star            | Overload                    | Not selected V |
| Job Begin Date: MM/DD/YYYY*     | 07/22/2012                  |                |
| Jobs Effective Date: MM/DD/YYYY | 08/21/2018                  |                |
| Personnel Date: MM/DD/YYYY      | 08/21/2018                  |                |
| Job Status: \star               | Terminated                  | Not Selected   |
| Title: 🛊                        | Summer Camp Army Corps Srvy |                |
| Annual Salary:                  | 0                           |                |
| Step: \star                     | 0                           |                |
| FTE: *                          | 0                           |                |
| Employer Code: 🛊                | SDMT                        | Not Selected   |
| Job Change Reason: 🜟            | TV013                       | Not Selected   |
| Timesheet Orgn:                 | 440717                      |                |
| Supervisor ID: 🜟                | A00131325                   |                |
| Supervisor Position: \star      | ME9768                      |                |
| Supervisor Suffix: \star        | 00                          |                |
| Hours per Day: \star            | 1                           |                |
| Hours per Pay: 🜟                | 173.33                      |                |
| Factor: \star                   | 2                           |                |
| Pays: \star                     | 2                           |                |
| Time Entry Method: \star        | Payroll Time Entry          | Not Selected   |

- 8. Fill in STEP #3 JOB DETAIL SALARY fields as follows:
  - a. Contract Type: select <u>OVERLOAD</u> for this EPAF type (faculty will not have a timesheet or leave report)
  - **b.** Job Begin Date: enter the date the faculty first held the position/suffix.
    - If faculty <u>has held</u> the position/suffix before, then enter the job begin date listed in the current value column e.g. 7/22/2012 in example above
    - **ii.** If faculty <u>has never held</u> the position/suffix before, enter the start date of the summer session in which they will begin to work e.g. 5/22/2019
  - c. Jobs Effective Date: enter the beginning date of the pay period
    - **i.** Summer 1: 05/22/YYYY
    - ii. Summer 2: 06/22/YYYY or 07/22/YYYY
  - d. Job Status: select ACTIVE
  - e. Title: enter the faculty's working title- e.g. "Associate Professor" or "Assoc Prof/Smmr Army Camp" (please do not use all capital letters)
  - f. Annual Salary: <u>MUST ENTER 0</u> on Overload EPAF (unlike student EPAF)
  - g. Step: enter 0
  - h. FTE: enter 0
  - i. Employer Code: select SDMT, SD School of Mines & Technology
  - j. Job Change Reason: code selected must begin with an "A"
    - i. AA002—Supplemental Appointment: "Other"—Use if faculty's overload position is <u>Non-Teaching</u> and <u>Non-Grant-funded</u>
    - **ii.** AA004—Summer Teaching Appointment: "Teaching"—Use if faculty's overload position is <u>Teaching</u> and <u>Non-Grant-funded</u>
    - iii. AA006—Summer Research Appointment: "Grants Research"—Use if faculty's overload position has <u>any Grant-funding</u> whether partial or 100%
    - iv. <u>Never use "AB000" for Summer Support overload EPAFS</u>
    - \* Also see EPAF Codes Cheat Sheet attached to these Overload Instructions\*
  - k. Timesheet Orgn: enter the Hiring Department's Timesheet Org
  - I. Supervisor's ID: enter the faculty's Department Head or Hiring Manager
    - i. This cannot be the faculty whose EPAF is being entered
  - **m. Supervisor's Position and Suffix:** enter the Department Head's or Hiring Manager's position number and suffix

n. Hours per Day: enter 1

#### o. Hours per Pay: MUST ENTER 173.33 on Overload EPAF

- p. Factor and Pay:
  - i. Summer 1 (05/22-06/21/YYYY): Factor is 1 and Pay is 1
  - ii. Summer 2 (06/22-07/21/YYYY): Factor is 1 and Pay is 1
  - iii. Summer 2 (06/22-08/21/YYYY): Factor is 2 and Pay is 2
  - iv. Summer 2 (07/22-08/21/YYYY): Factor is 1 and Pay is 1
  - v. Factor and Pay fields must match

### 9. Time Entry Method: always select "Payroll Time Entry"

| Enter Changes               | Current Value              | New Value                  |
|-----------------------------|----------------------------|----------------------------|
| Contract Type: <b>*</b>     | Overload                   | Overload                   |
| Job Begin Date: *           | 07/22/2012                 | 07/22/2012                 |
| Jobs Effective Date: *      | 06/22/2019                 | 06/22/2019                 |
| Personnel Date:             | 06/22/2019                 | 06/22/2019                 |
| Job Status: <b>*</b>        | Active                     | Active                     |
| Title: <b>*</b>             | Summer Camp Army Corp Srvy | Summer Camp Army Corp Srvy |
| Annual Salary:              | 0                          | 0                          |
| Step: *                     | 0                          | 0                          |
| FTE: *                      | 0                          | 0                          |
| Employer Code: <b>*</b>     | SDMT                       | SDMT                       |
| Job Change Reason: \star    | AA006                      | AA006                      |
| Timesheet Orgn:             | 440717                     | 440717                     |
| Supervisor ID: <b>*</b>     | A00131325                  | A00131325                  |
| Supervisor Position: *      | ME9768                     | ME9768                     |
| Supervisor Suffix: <b>*</b> | 00                         | 00                         |
| Hours per Day: <b>*</b>     | 1                          | 1                          |
| Hours per Pay: <b>*</b>     | 173.33                     | 173.33                     |
| Factor: *                   | 2                          | 2                          |
| Pays: *                     | 2                          | 2                          |
| Time Entry Method: *        | Payroll Time Entry         | Payroll Time Entry         |

## 10. Fill in STEP #4 JOB LABOR DISTRIBUTION fields as follows:

| New      |                 |                |              |          |         |          |          |         |        |         |                               |
|----------|-----------------|----------------|--------------|----------|---------|----------|----------|---------|--------|---------|-------------------------------|
| Effectiv | e Date: MM/DD/\ | MYY 06/22/2019 | )            |          |         |          |          |         |        |         |                               |
| COA      | Index           | Fund           | Organization | Account  | Program | Activity | Location | Project | Cost   | Percent | Encumbrance Override End Date |
| Q s      | Q 441723        | Q 441723       | Q 440717     | Q 611030 | Q 02    | Q.       | Q.       |         |        | 100.00  |                               |
| Q        | Q.              | ٩              | Q            | Q        | Q       | Q.       | Q.       |         |        |         |                               |
| Q,       | Q.              | Q              | Q.           | Q        | Q.      | Q        | Q        |         |        |         |                               |
| Q        | Q               | Q              | Q.           | Q        | Q.      | Q        | Q        |         |        |         |                               |
| ۹        | Q               | Q              | Q.           | Q        | Q       | Q        | Q.       |         |        |         |                               |
|          |                 |                |              |          |         |          |          |         | Total: | 100.00  |                               |

Defaulting values for Labor Distribution from the Job records.
 Default from Index Save and Add New Rows

- a. New Effective Date: <u>must</u> match Query Date <u>and</u> Step #3 Effective Date. If it doesn't, adjust it to match.
- b. COA: enter S
- c. Index: enter the index(es) and percentage(s) identified for funding
- d. Click "Default from Index" to auto-populate the FOAPAL string
- e. Account: enter 611030 for faculty
- f. Click "Save and Add New Rows"

### 11. Fill in the STEP #5 JOB DEFAULT EARNINGS fields as follows:

| New Value         |                                  |   |                        |              |              |       |                  |           |
|-------------------|----------------------------------|---|------------------------|--------------|--------------|-------|------------------|-----------|
| Effective Date MM | 1/DD/YYYY Earnings               |   | Hours or Units Per Pay | Deemed Hours | Special Rate | Shift | End Date MM/DD/\ | MM Remove |
| 06/22/2019        | SUG, Supplemental Pay for Grants | ~ | 1.00                   |              | 1,250.000000 | 1     | 08/22/2019       |           |
|                   | Not Selected                     | ~ |                        |              |              | 1     |                  |           |
|                   | Not Selected                     | ~ |                        |              |              | 1     |                  |           |
|                   | Not Selected                     | ~ |                        |              |              | 1     |                  |           |
| Save and Add Ne   | w Rows                           |   |                        |              |              |       |                  |           |

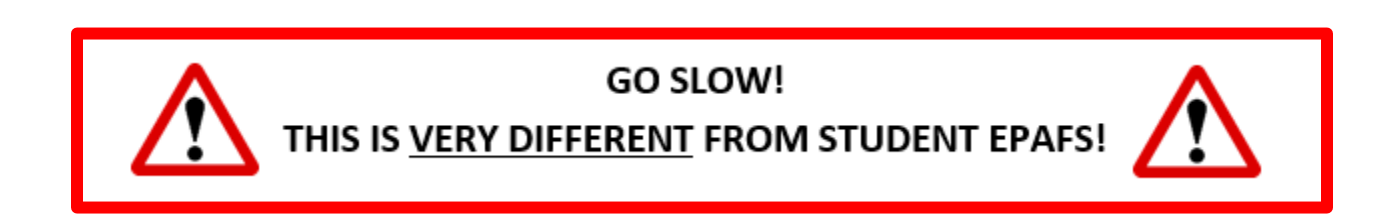

- a. New Effective Date: Enter the Step #3 Effective Date.
- b. Earnings:
  - a. SUG—Supplemental Pay for Grants: use if the faculty's overload position <u>HAS ANY grant funding.</u> If there are two or more funding sources and one of them is a grant, then select "SUG" code
  - b. SSO—Summer Appoint Non-Instruction: use if the faculty's overload position <u>DOES NOT</u> have any grant funding included in the funding source(s) and is for something other than teaching.

- c. **TEACHING earning codes** depend on dates of the "BOR Summer School Payment Schedule." Contact the Payroll Office for confirmation of codes below:
  - i. SS1—Summer Session Course 1: Refer to chart
  - ii. SS2—Summer Session Course 2: Refer to chart
  - iii. SS3—Summer Session Course 3: Only for BHNSFS/geology camps
  - iv. SS4—Summer Session Course 4: For Instructors at non-BHNSFS
    summer camps or teaching dates after SS2 dates on chart

\*SUG & SSO are used most often, as the teaching codes are used for camp or class instruction. If unsure, contact the Payroll Office!\*

- **c.** Hours or Units per Pay: <u>MUST ENTER 1</u> so payroll system only pays out 1 payment of the designated amount (special rate).
- d. Special Rate: enter the salary that the faculty will receive for <u>one pay period</u> (one month of summer support)
  - i. If the faculty wants to receive a total max amount of \$2,500 for Summer 2 (July and August), then enter \$1,250 as the special rate amount and the faculty will receive \$1,250 in July and then \$1,250 in August

A faculty's total monthly summer support salary <u>cannot be more than his/her monthly</u> <u>assigned salary</u> from the most recent academic year. Be sure to check with the faculty about any summer support he/she may be receiving to ensure that the monthly amount is not exceeded. If there are any concerns or questions regarding this, contact the Payroll Office.

- e. End Date: enter the day after the end of the pay period
  - i. e.g. Summer 2 pay period ends 8/21/YYYY, therefore enter 8/22/YYYY
- f. Click "Save and Add New Rows"
- 12. Fill in STEP #6 TEMPORARY EMPLOYEE TERMINATION fields as follows:

| Item                            | Current Value | lew Value                          |   |
|---------------------------------|---------------|------------------------------------|---|
| Jobs Effective Date: MM/DD/YYYY | 07/21/2017    | 08/21/2019                         |   |
| Personnel Date: MM/DD/YYYY      | 07/21/2017    | 08/21/19                           |   |
| Job Status:                     | Terminated    | Terminated V                       |   |
| Job Change Reason:              | TV013         | TV013, Completion Temp Appointment | • |

- a. Jobs Effective Termination Date: enter the last day of the Pay Period.
  - i. e.g. Summer 2's August pay period ends on 08/21/YYYY.
- **b.** Personnel Date: enter the same date as the Jobs Effective Termination Date.
- c. Job Status: select "Terminated" from the dropdown list

- d. Job Change Reason: select "TV013—Completion Temp Appointment"
  - *i.* <u>Do not use TV012</u> (the code used for Student EPAFs)
- 13. Complete the ROUTING QUEUE
  - a. Same as student EPAFs except, if Overload EPAF has any grant funding, then Grant PI(s) and Office of Sponsored Programs must be included in the approvals routing
  - b. A Payroll Office (149) will be "Approve" not "FYI"
  - c. Human Resources (150) will be "Approve"
- **14. Comments:** Leave a comment with the **maximum salary** amount the faculty will be paid by this Overload job and add any comments that support this overload.
  - a. This amount will be budget checked by the Budget Office or Office of Sponsored Programs to verify the funds are available before the job is approved.
- 15. Click "Save"
- **16.** Review the entire EPAF for completeness and <u>accuracy</u>
- 17. Click "Submit"
  - a. If there are any errors, a message will be generated at the top of the screen with details regarding the errors.
  - Errors must be corrected before the EPAF will submit; warnings are not required to be corrected, but should be reviewed
  - c. Correct any errors, save the EPAF again, and click Submit again

# 18. A message will appear at the top of the screen when EPAF has been successfully submitted

#### **EPAF CODES Cheat Sheet**

#### Step #3

• Job Change Reasons - Never enter "AB000" for Summer Support

| JOB CHANGE | APPOINTMENT     |                 |                                              |
|------------|-----------------|-----------------|----------------------------------------------|
| REASON     | ТҮРЕ            | DUTY TYPE       | USE IF FACULTY IS:                           |
| AA002      | Supplemental    | Other           | Not teaching and not funded by grant(s)      |
| AA004      | Summer Teaching | Teaching        | Teaching and not funded by grant(s)          |
| AA006      | Summer Research | Grants Research | Any grant(s) funding at all; even<br>partial |

#### Step #4

• Account Code for Faculty: 611030

# Step #5

• Earnings Codes

| EARNINGS | EARNINGS CODE     |                 |                               |
|----------|-------------------|-----------------|-------------------------------|
| CODE     | DESCRIPTION       | ТҮРЕ            | USE IF:                       |
| SUC      | Supplemental Pay  | Grants Posoarch | There is <u>any grant(s)</u>  |
| 300      | for Grants        | Grants Research | <u>funding</u> ; even partial |
| SUD      | Summer Appt –     | Othor           | Not teaching and not          |
| SUP      | Non-Instructional | Other           | funded by grant(s)            |
| CC1      | Summer Session    | Teaching Only   | Refer to Chart                |
| 331      | Course 1          |                 |                               |
| 663      | Summer Session    | Teaching Only   | Refer to Chart                |
| 332      | Course 2          |                 |                               |
| 663      | Summer Session    | Teaching Only   | <b>BHNSF Camps Only</b>       |
| 335      | Course 3          |                 |                               |
| 664      | Summer Session    | Teaching Only   | Refer to Chart                |
| 334      | Course 4          | reaching Only   |                               |

### Step #6's

• Job Change Reasons – <u>Always TV013 for Summer Support</u>